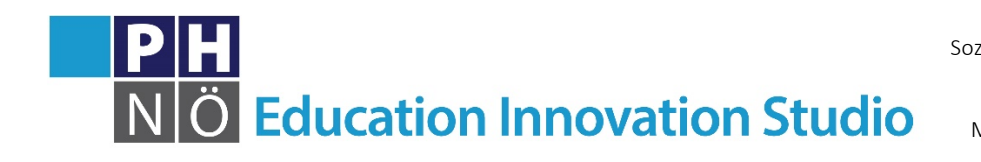

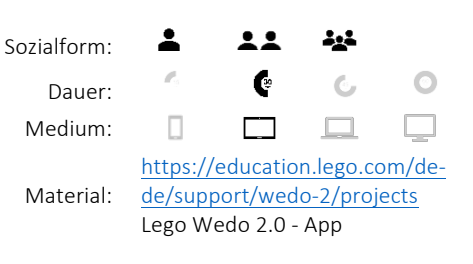

eis.ph-noe.ac.at

Karte Lego WeDo 2.0 #4 Roboter-Spion

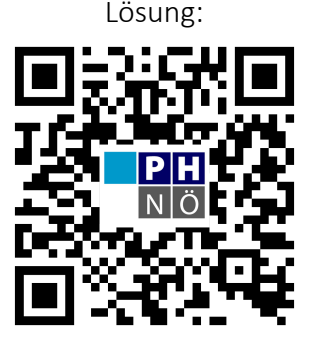

eis.ph-noe.ac.at/wedo4

## Aufgabe:

1. Öffne die Lego WeDo 2.0 App. Erstelle unter "Meine Projekte" ein neues Projekt. Die Anleitung findest du in der Modellbibliothek der Lego WeDo 2.0 – App unter Erste Schritte: "Roboter-Spion".

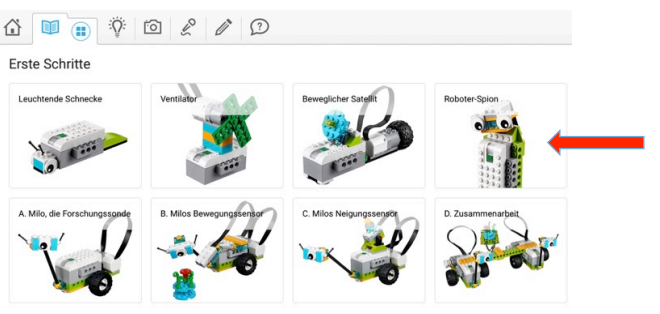

2. Baue den Roboter-Spion nach Anleitung!

3. Programmiere ihn nach Anleitung, damit er ein Geräusch macht, wenn er eine Bewegung erkennt.

4. Probiere verschiedene Geräusche aus und lass den Smarthub in verschiedenen Farben leuchten.

## Zusatzaufgaben:

Vielleicht kannst du ihm auch einen Antrieb bauen, damit er sich bewegen kann.